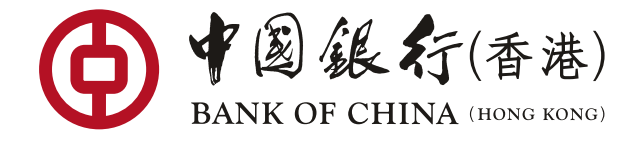

## 如何於網上銀行設定收取定期存款電子通知書?

## 步驟 🚺

#### 登入網上銀行 > 選擇「電子結單/通知書」 > 「結單/通知書設定」

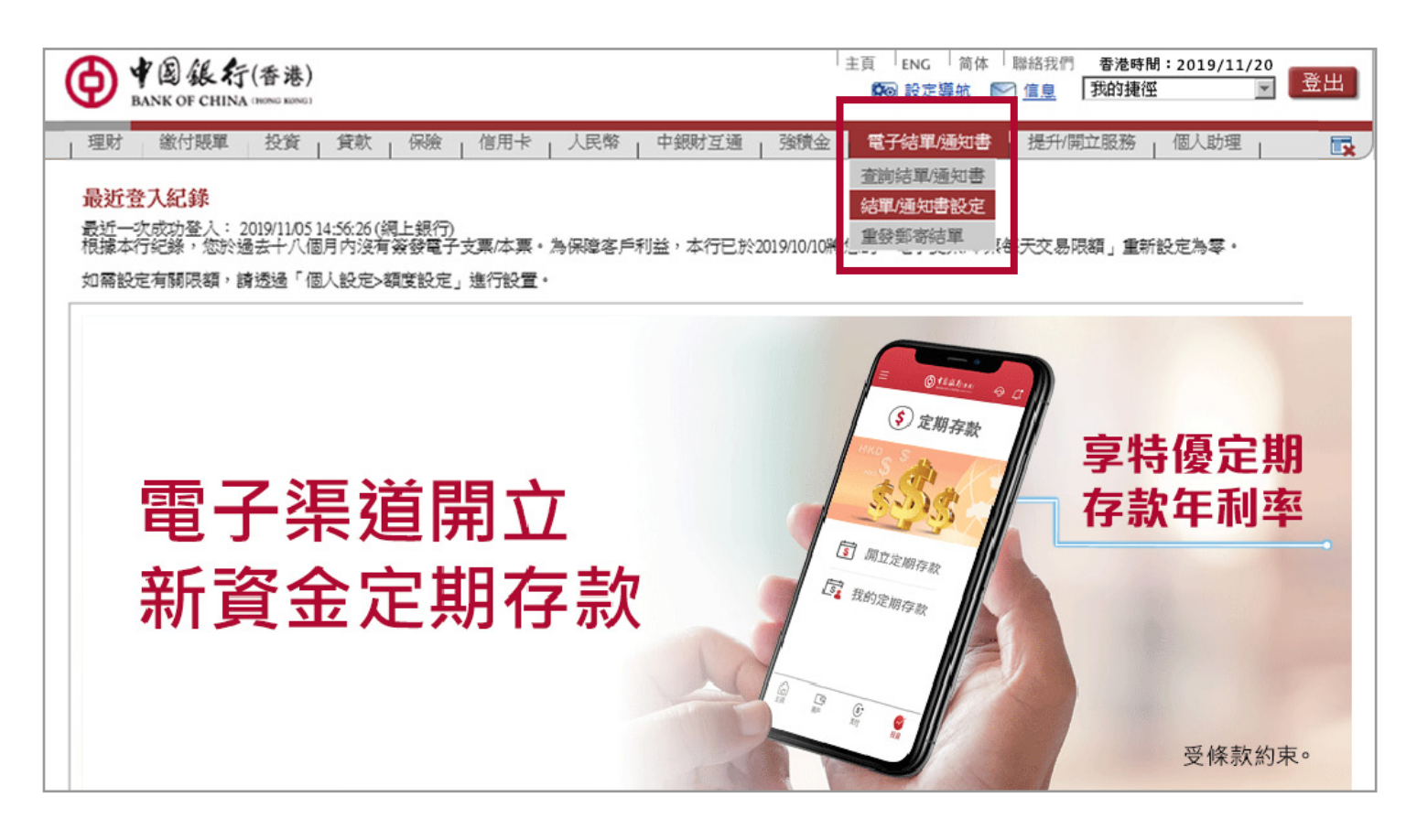

## 步驟 2

剔選「非投資產品通知書」類別下的「全部收取電子版」

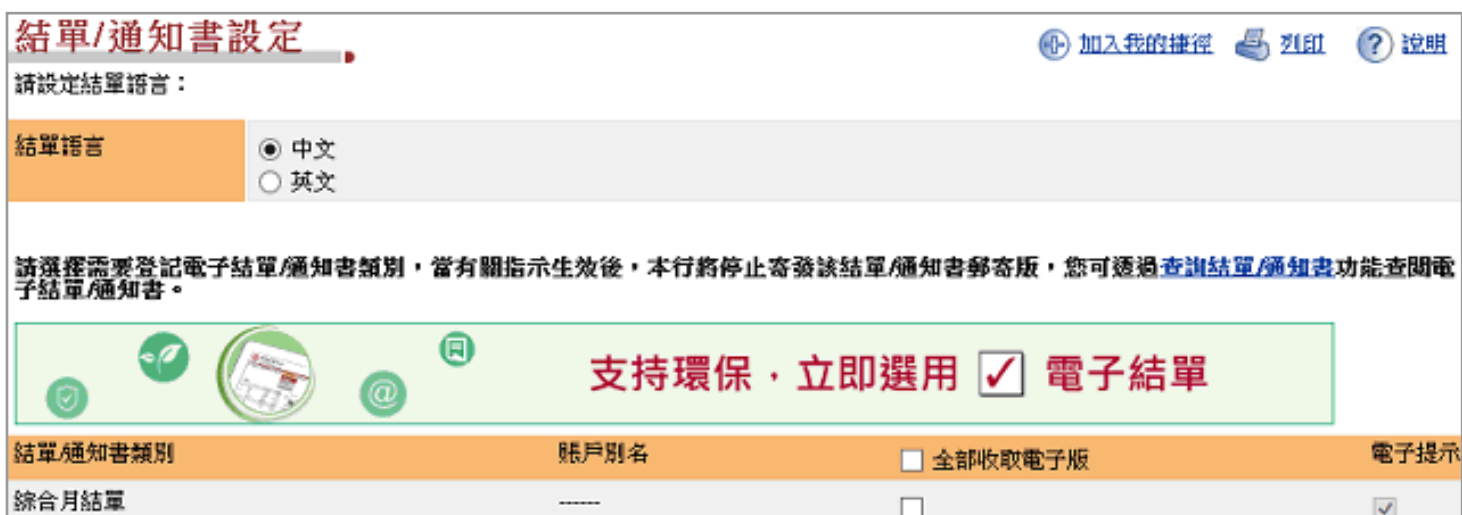

|                                                                            |                                               |                                    | 4                                               |
|----------------------------------------------------------------------------|-----------------------------------------------|------------------------------------|-------------------------------------------------|
| 非投資產品通知書                                                                   |                                               | <b>v</b>                           | V                                               |
| 諸注意,選取以電子形式發送結單/通知書<br><u>則</u> 」、「 <u>服務條款</u> 」、「 <u>零售銀行服務一</u><br>為準)。 | #(如適用),即表示您同意、證實、i<br><u>驗證明</u> 」及相關條款、條件、規則 | 確認並聲明已收到、閱讀並理解議<br>、使用者手冊或參考及小冊子,並 | 行的「 <u>電子結單/通知書服務條款及細</u><br>同意受其約束 (以銀行不時修訂之版本 |
| ▶ 下一步                                                                      |                                               |                                    |                                                 |
| 步驟 3                                                                       |                                               |                                    |                                                 |
| 核對資料後按「確調                                                                  | 忍」即完成登記                                       |                                    |                                                 |
|                                                                            |                                               |                                    |                                                 |

| ● 全級 行(香港)     ● 在線對話     ● 査線對話     ● 査線     ● 査線     ● 査線 <th>/07<br/>III 登出</th> |                                  |                    |            |            |         | /07<br>III 登出 |      |
|----------------------------------------------------------------------------------------------------|----------------------------------|--------------------|------------|------------|---------|---------------|------|
| 理财 繳付賬單<br>查詢結單/通知書 結                                                                                                    | 投資 貸款 保險 作<br>軍/通知書設定 重發郵寄結單     | 『用卡   人民幣   中      | 羽丁 通   強積金 | 電子結單/通知書   | 提升/開立服務 | 個人助:          | 理    |
| 結單/通知書                                                                                                    | 書設定                              |                    |            |            |         | <b>4</b> 列印   | ? 說明 |
|                                                                                                    |                                  | 請檢查下述資             | 料無誤,方作確定   | <u>۶</u>   |         |               |      |
| 客戶名稱                                                                                                    | Chan Tai Man                     |                    |            |            |         |               |      |
| 結單/通知書類別                                                                                                    |                                  |                    |            | 賬戶別名       |         |               |      |
| 定期存款確認通知(                                                                                                    | 012-875-5-888888-8               |                    |            |            |         |               |      |
| <ul> <li>請注意遽取電子版</li> <li>在啟用電子综合月</li> <li>● 確認</li> <li>取済</li> </ul>                                                                                                    | 後,本行將不再發送鄭寄版結單<br>結單後,閣下於本行的賬戶將列 | /通知書<br>印於電子綜合月結單内 | • 本行將不再發送個 | 別賬戶的郵寄版結單的 | 通知書 ·   |               |      |

# 如何於網上銀行查閱定期存款電子通知書?

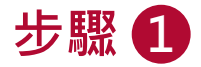

登入網上銀行 > 選擇「電子結單/通知書」 > 「查閱結單/通知書」

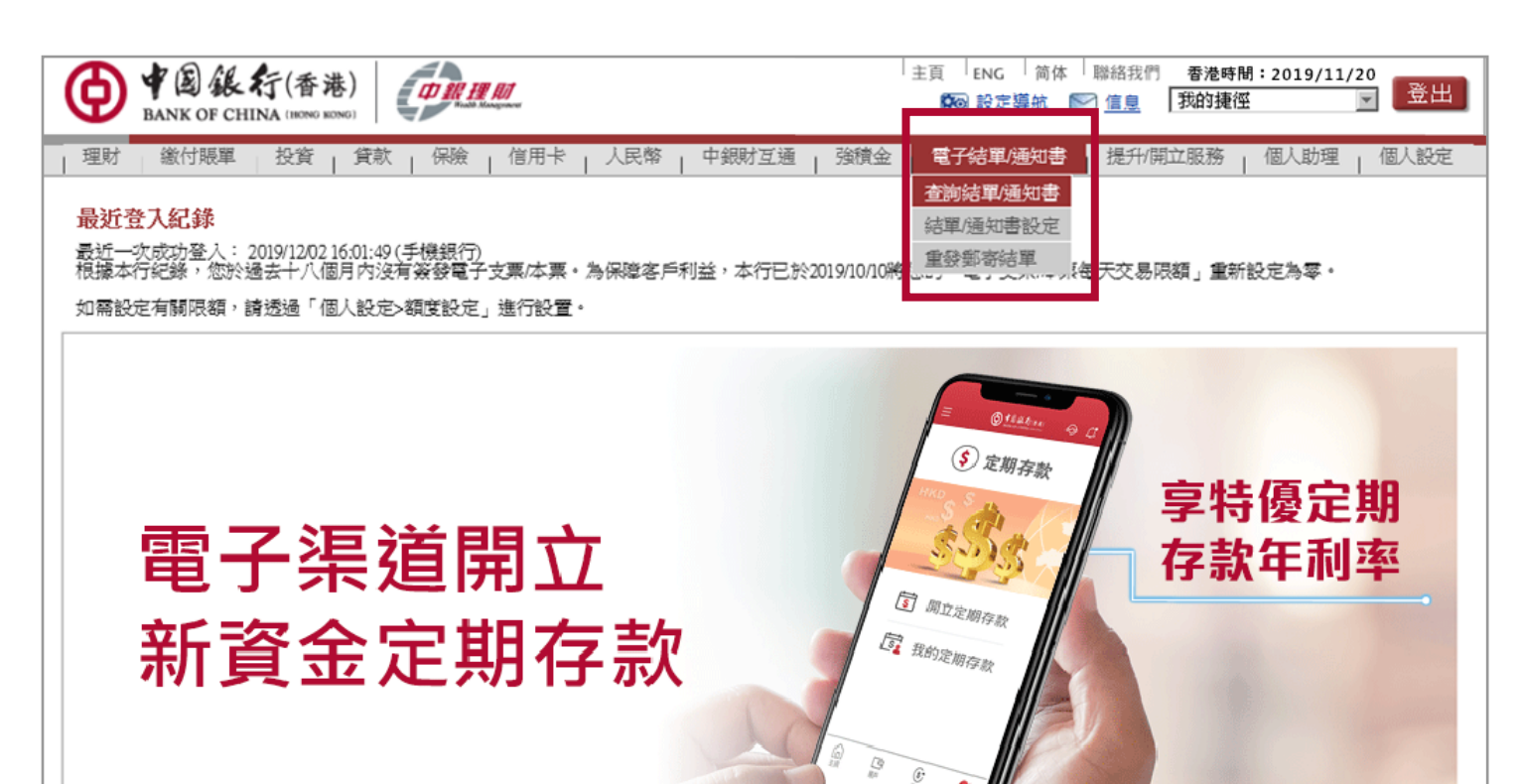

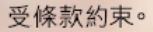

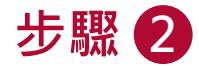

- 於「分類」欄位選擇「存款」,按「搜尋」
- 點選連結開啟電子通知書

| 查詢結單/通知書                                            |                                                                       |  |  |  |
|-----------------------------------------------------|-----------------------------------------------------------------------|--|--|--|
| 電子月結單及電子日結單通知書之保留期限分別為長達18個月及90天。                   |                                                                       |  |  |  |
| 分類                                                  | 存款                                                                    |  |  |  |
| 通知書日期                                               | <ul> <li>● 全部</li> <li>○ 由 2019/10/30 V m 至 2019/11/28 V m</li> </ul> |  |  |  |
| ▶ 搜尋                                                |                                                                       |  |  |  |
| 2019年9月                                             |                                                                       |  |  |  |
| 2019/09/03 定期存款確認通知(賬戶號碼012-875-5-888888-8) 查問電子通知書 |                                                                       |  |  |  |